| ← → C ( Not secure   elearning.sbl.com/login/            | ndex.php                               | <b>Idhartha</b> Bank                                                                                                    | ☞ ☆ ❷ : |
|----------------------------------------------------------|----------------------------------------|----------------------------------------------------------------------------------------------------|---------|
|                                                          | ujjwal.gautam Remember username Log in | Forgotten your username or<br>password?<br>Cookies must be enabled in your<br>browser<br>Some courses may allow guest<br>access<br>Log in as a guest |         |
| You are not logged in.<br>Home<br>Data retention summary |                                        |                                                                                                    |         |

## Step 1: Go to <u>http://elearning.sbl.com/login/index.php</u>.

## Step 2: Fill in the required fields on the form.

|                             |   |                                                           | Expand all |
|-----------------------------|---|-----------------------------------------------------------|------------|
| <ul> <li>General</li> </ul> |   |                                                           |            |
| First name                  | 0 | Ujjwal                                                    |            |
| Surname                     | 0 | Gautam                                                    |            |
| Email address               | 0 | ujjwal.gautam@sbl.com.np                                  |            |
| Email display               | 0 | Allow only other course members to see my email address < |            |
| City/town                   |   | Lalitpur                                                  |            |
| Select a country            |   | Nepal 🗢                                                   |            |
| Timezone                    |   | Server timezone (Asia/Kathmandu) 🗢                        |            |

| экуреты                          |   |                 |
|----------------------------------|---|-----------------|
| AIM ID                           |   |                 |
| Yahoo ID                         |   |                 |
| MSN ID                           |   |                 |
| ID number                        | 0 | 2421            |
| Institution                      |   |                 |
| Phone                            |   |                 |
| Mobile phone                     | 0 | 9860013086      |
| Address                          |   |                 |
| <ul> <li>Other fields</li> </ul> |   |                 |
| Branch/Departmemt                | 0 | Digital Banking |

Step 3: Click the "Update Profile" button at the end of the form.

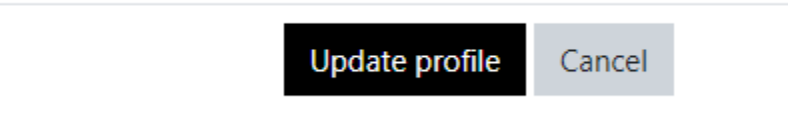

**End of Registration**